## グリーン住宅ポイント証明書の電子申請・交付の流れ

※初めての申請は性能評価部まで連絡ください。

## ① 友の会に登録し、ナイスWEB申請システムの利用登録をする。

② ナイスWEB申請システムからその他(長期、BELS…)項目を選択して申請する。

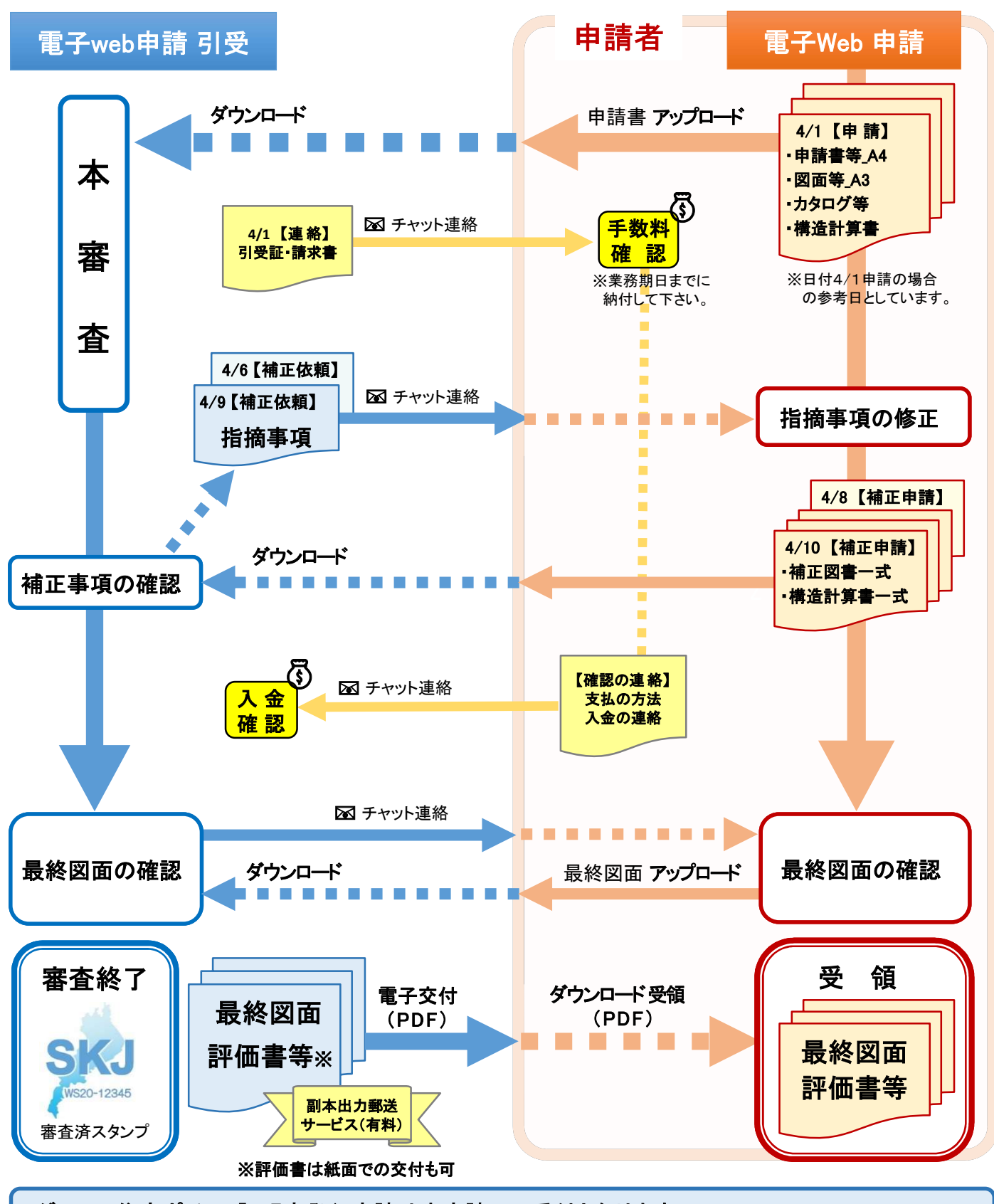

グリーン住宅ポイント証明書発行申請は本申請での受付となります。 ※確認の事前申請とは異なります。